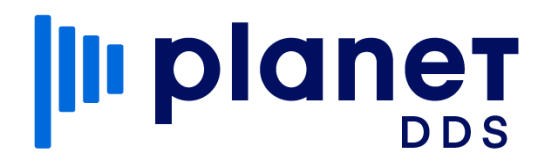

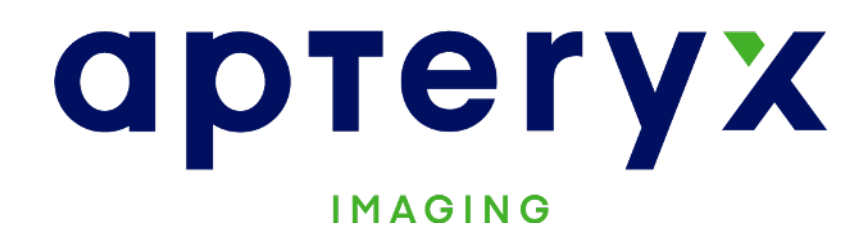

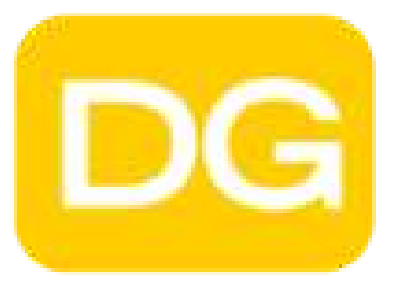

## DataGrabber

# Installation Instructions

DB-Install-041221

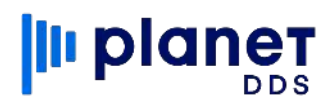

(https://www.apteryxware.com/files/updates/datagrabber/DataGrabberInstaller.exe) On the server, run the downloaded file from Step 1 as an administrator. Accept all default settings, unless specifically understanding and choosing otherwise. Take note of the installation path. Example: C:/Program Files (x86)/Apteryx Imaging/DataGrabber/ Navigate to our product updates page and grab 3 things: 1) Under DataGrabber and OEM Versions, download the most recent upgrader of DataGrabber. DataGrabber and OEM Versions 2) Under Practice Management Bridges (DataDrills), download the link to the Practice Management Software that you will be using (you can see what Practice Management Software we support in this article). Practice Management Bridges (DataDrills) 3) Under Imaging Bridges (Launched Applications), download the link to the Imaging Software that you will be using [if using XVCapture/XVWeb, only the XVWeb link is necessary] (you can see what Imaging Soft-ware we support in this article). Imaging Bridges (Launched Applications) On the server, run all three downloaded files from Step 3 as administrator. Point each upgrader to the DataGrabber installation folder from Step 2. Each upgrader should finish stating "# file(s) successfully upgraded - No errors." Example: 1 file(s) successfully upgraded No errors.

Download this DataGrabber trial file to the practice server.

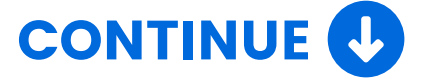

## 

5

) On the server, right-click on the DataGrabber folder and select **Properties**. On the window that pops up, select the **Sharing** tab and click on the **Advanced Sharing** button. Check the **Share this folder** box, then select the **Permissions** button.

| Seller Name Properties ×                                                                                                    | Advanced Sharing ×                                                                                     | Advanced Sharing X                                                                                            |
|----------------------------------------------------------------------------------------------------|----------------------------------------------------------------------------------------------------|----------------------------------------------------------------------------------------------------|
| General Sharing Security Previous Versions Customize           Network File and Folder Sharing           Seller Name           Not Shared           Network Path:           Not Shared           Shared | Share this folder Settings Share name: Add Remove Limit the number of simultaneous users to: Comments: | Share this folder  Settings Share name: Seller Name  Add Remove Limit the number of simultaneous users to: 20 |
| Advanced Sharing<br>Set custom permissions, create multiple shares, and set other<br>advanced sharing options.                                                                                          | Permissions Caching OK Cancel Apply                                                                    | Permissions Caching OK Cancel Apply                                                                           |

From this screen, check the <u>Full Control</u> box under the Allow column for <u>Everyone</u>, and then click the OK button to return to the **Advanced Sharing** window. Select the <u>Caching</u> button and choose the second option, beginning with "No files...". Press the <u>OK</u> button, and then the <u>OK</u> button again.

| Permissions for Seller Name                                  | × Advanced Sharing                                                                      | Offline Settings                                                                                                    |
|--------------------------------------------------------------|-----------------------------------------------------------------------------------------|----------------------------------------------------------------------------------------------------|
| Share Permissions Group or user names: Everyone              | Share this folder Settings Share name:                                                  | You can choose which files and programs, if any, are avous who are offline.                                                                                       |
| Add Remove                                                   | Seller Name         Add       Remove         Limit the number of simultaneous users to: | <ul> <li>Only the files and programs that users specify are available offli</li> <li>No files or programs from the shared folder are available offline</li> </ul> |
| Permissions for Everyone Allow Deny Full Control Change Read | Comments:                                                                               | <ul> <li>All files and programs that users open from the shared folder are<br/>available offline</li> <li>Optimize for performance</li> </ul>                     |
| OK Cancel Apply                                              | Permissions Caching OK Cancel                                                           | OK                                                                                                    |

Note the shared network path now visible on the Sharing tab. <u>Do NOT</u> close out of the Property window and continue to Step 6.

| 📜 Seller Name Properties                                                                                 |         |          |                   | ×         |  |
|----------------------------------------------------------------------------------------------------|---------|----------|-------------------|-----------|--|
| General                                                                                                  | Sharing | Security | Previous Versions | Customize |  |
| Network File and Folder Sharing<br>Seller Name<br>Shared<br>Network Path:<br>\\NewServerName\Seller Name |         |          |                   |           |  |
| SI                                                                                                    | hare    |          |                   |           |  |

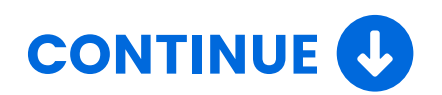

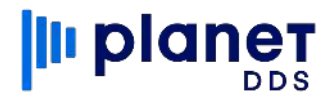

6

Within the DataGrabber folder's Properties window, select the **Security** tab and click on the <u>Edit</u> button. Click on the <u>Add</u> button. In the section labeled "Enter the object names to select", type in the word everyone and click the <u>OK</u> button. Check the <u>Full Control</u> box under the Allow column and click <u>OK</u>.

| ecurity                       |              |                                                |              |
|-------------------------------|--------------|------------------------------------------------|--------------|
| Object name: C:\Example\Selle | r Name       |                                                |              |
| Group or user names:          |              |                                                |              |
| Authenticated Users           |              |                                                |              |
| SYSTEM                        |              | Select Users, Computers, Service Accounts, or  | Groups ×     |
| Administrators                |              | 6 L 101 - L1 10                                |              |
| Sers Users                    |              | Select this object type:                       |              |
|                               |              | Users, Groups, or Built-in security principals | Object Types |
|                               |              | From this location:                            |              |
|                               |              |                                                | Locations    |
| Demissions for Authoritizated | Add Her      |                                                |              |
| Users                         | Allow D      | Enter the object names to select (examples):   |              |
| Full control                  |              | everyone                                       | Check Names  |
| Modify                        |              |                                                |              |
| Read & everyte                |              | 1                                              |              |
| List folder contents          |              | Advanced                                       | OK Cancel    |
| Read                          |              |                                                |              |
| Object name: C:\Example\Selle | er Name      |                                                |              |
| Group or user names:          |              |                                                |              |
| Search Authenticated Users    |              |                                                |              |
| SYSTEM                        |              |                                                |              |
| Sea Administrators            |              |                                                |              |
| Serveryone                    |              |                                                |              |
| Sers Users                    |              |                                                |              |
|                               | Add Rem      | nove                                           |              |
| Permissions for Everyone      | Allow De     | eny                                            |              |
| Full control                  |              | ] ^                                            |              |
| Modify                        |              |                                                |              |
| Read & execute                |              |                                                |              |
| List folder contents          |              |                                                |              |
| Read                          | $\checkmark$ | ] ~                                            |              |
| L                             |              |                                                |              |
|                               |              |                                                |              |
| OK                            | Cancel       | Apply                                          |              |
| JA                            |              |                                                |              |

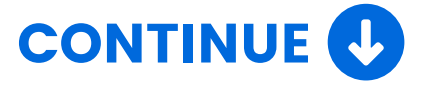

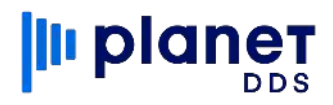

On each workstation, open Windows Explorer and navigate to the DataGrabber shared network path from the end of **Step 5**. Double-click on **DataGrabber.exe** to launch the program. A window should populate, asking if you want DataGrabber to automatically start with Windows, click on **Yes**. Then drag the **DG** icon from the hidden taskbar tray by the clock down to the visible icons to make DataGrabber always visible.

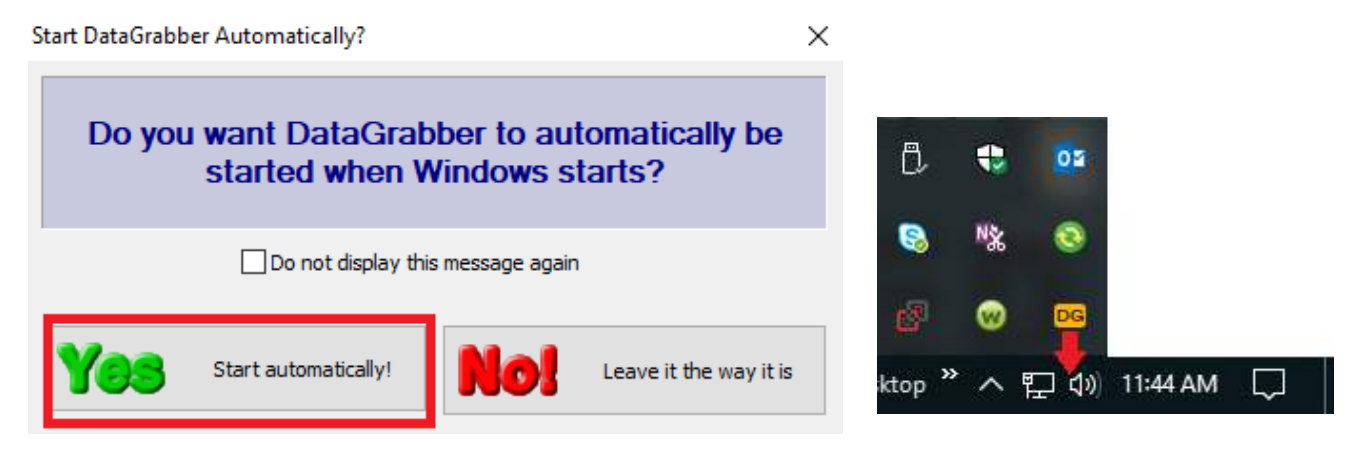

8

7

#### **OPTIONAL**

Right-click on **DataGrabber.exe** and select **Send to > Desktop (Create Shortcut)**. This allows for easy reinitializing of DataGrabber should the software crash for any reason.

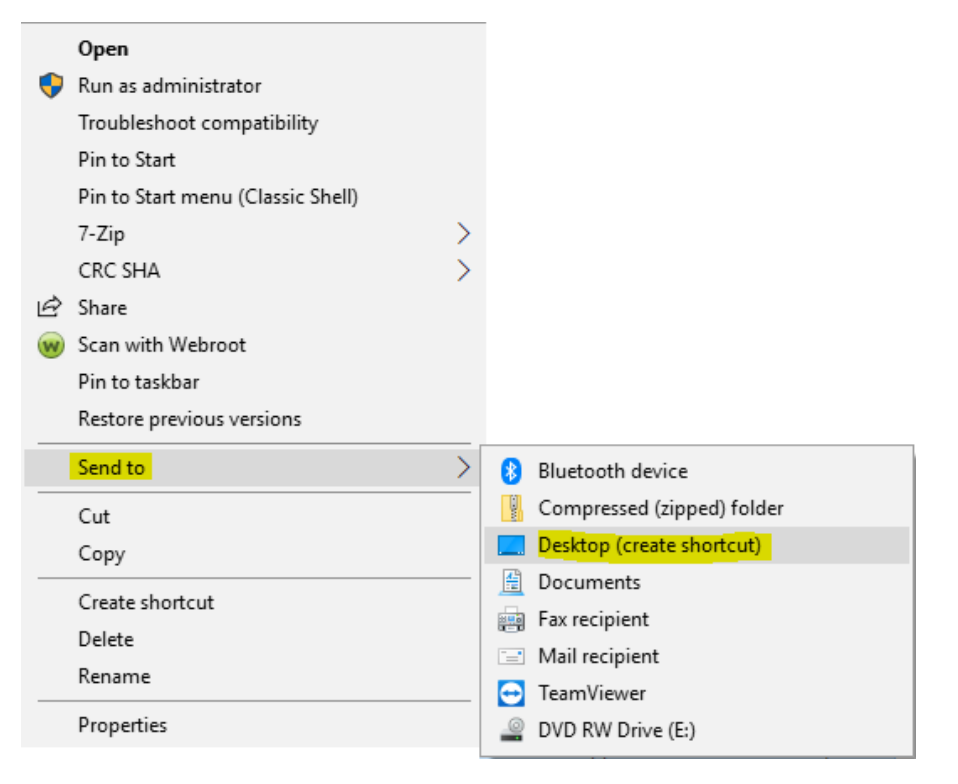

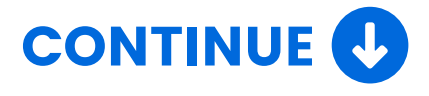

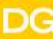

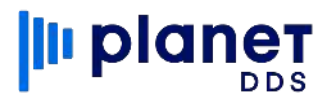

## **Useful Links**

DataGrabber Trial Download Link

https://www.apteryxware.com/files/updates/datagrabber/DataGra bberInstaller.exe

Product Updates Page <u>https://www.planetdds.com/apteryx-xvweb-product-updates</u>

Online Help Center https://apteryx.zendesk.com/hc/en-us

(Article) Supported Practice Management and Imaging Software <a href="https://apteryx.zendesk.com/hc/en-us/articles/360034592214">https://apteryx.zendesk.com/hc/en-us/articles/360034592214</a>

(Article) DataDrill Installation https://apteryx.zendesk.com/hc/en-us/articles/360053897193

(Article) Imaging Bridge Installation https://apteryx.zendesk.com/hc/en-us/articles/360053261714

(Article) Workstation Install https://apteryx.zendesk.com/hc/en-us/articles/360015328734

(Article) Server Migration <u>https://apteryx.zendesk.com/hc/en-us/articles/360015324774</u>

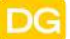

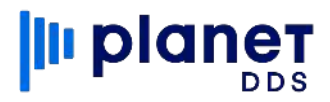

### Contact

#### General

Apteryx, Inc. 313 S High St Ste 200 Akron, OH 44308 USA <u>www.planetdds.com</u>

Support Website apteryx.zendesk.com

Email imagingsupport@planetdds.com

**Telephone** 330.376.0889

Hours Monday-Friday, 9 am to 5 pm (EST)

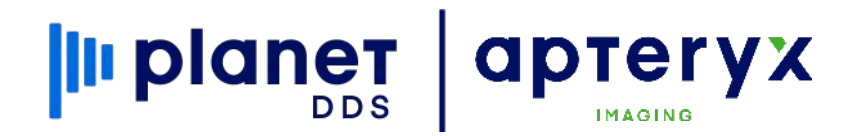

Need Support? Click here to submit a ticket

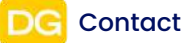